# ةبقارم تاظوفحم يف مكحتلا تادادعإ نيوكت ام لوحم ىلع (RMON) دعب نع ةكبشلا

## فدەلا

ةبقارم زاهجلا يف (SNMP) طيسبلا ةكبشلا ةرادا لوكوتورب لماعل RMON حيتيو تامئالملا لاسراو ةنيعم ةرتف ربع يقابتسا لكشب تانايبلا رورم ةكرح تايئاصحا تقولا يفو ةيلعفلا تادادعلا ةنراقمب يلحملا SNMP ليكو موقي SNMP ريدم ىل ءارجا ىلا ةجاحلا نود ،تاهيبنت ءاشناب موقيو اقبسم ةددحملا دودحلاب يلعفلا قرادالل قلاعف ةيلآ هذه ربتعتو يزكرم SNMP قرادا ماظن قطساوب ءاتفتسا طخلا ىلا قبسن ةحيحصلا دودحلا نييعتب تمق دق نوكت نأ قطيرش ،قيقابتسالا

ا<u>نه</u> رقنا ،كيدل لوحملا ىلع SNMP ةمئالم تادادعا نيوكت ةيفيك ةفرعمل **:قظحالم** تاميلعت ىلع لوصحلل.

تاظوفحم يف مكحتلا تادادعإ نيوكت ةيفيك لوح تاميلعت ةلاقملا هذه مدقت RMON تاظوفحم يف مكحتلا تادادع نيوكت ةي كيدل لوحملا يلع.

## قيبطتلل ةلباقلا ةزهجألا

- Sx250 sery
- Sx300 Series
- Sx350 Series
- SG350X Series
- Sx500 Series
- Sx550X Series

# جماربلا رادصإ

- 1.4.7.05 SX300, SX500
- 2.2.8.04 SX250, SX350, SG350X, SX550X

## لوحملا ىلع RMON تاظوفحم يف مكحتلا تادادعإ نيوكت كيدل

RMON تاظوفحم يف مكحتلا نيوكت

راركت ةريسلا ةحفص فرعت .ةەجاو لكل تايئاصحإلا ةبقارم ةيناكمإ RMON قزيم حيتت عيمجت ەنم متي يذلا ذفنملاو ،اەنيزخت متيس يتلا تانيعلا رادقمو ،ةنيعلا كيدل لوحملا ىلع RMON تاظوفحم تالاخدإ نيوكتل ةيلاتلا تاوطخلا عبتا .تانايبلا

رتخأ مث كيدل لوحملل بيولا ىلإ ةدنتسملا ةدعاسملا ةادألا ىلإ لوخدلا لجس .1 ةوطخلا ضرعلا عضو ةلدسنملا ةمئاقلا يف **ةمدقتم تارايخ**.

.SG350X-48MP لوحم مادختسإ متي ،لاثملا اذه يف **:ةظحالم** 

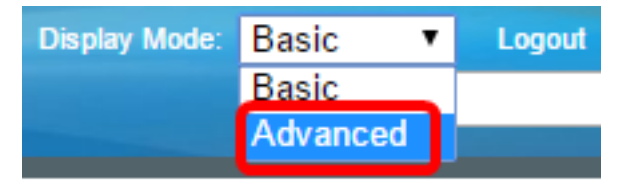

.<u>2 ةوطخلا</u> ىلإ يطختلاب مقف ،SX500 وأ SX300 ةلسلسلا نم لوحم كيدل ناك اذإ **:ةظحالم** 

.تاظوفحملا < RMON < تايئاصحإلاو ةلاحلا رتخاً <u>.2 ةوطخلا</u>

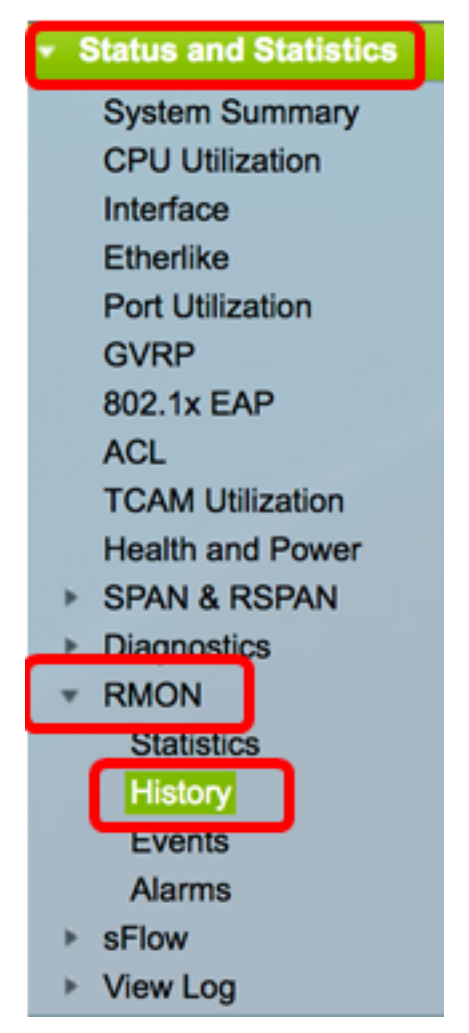

راوحلاا عبرم ةطساوب "تاظوفحملاا يف مكحتلاا لودج" يف ةدوجوملا تامولعملا ديدحت متي RMON ل رايعملا حمسي .جذامنلا نم يلاحلا ددعلاا ءانثتساب "RMON تاظوفحم ةفاضإ" بلط لكل تانيعلا ددع نم دحلا كلذ نم الدب نكلو ،ةبولطملا تانيعلا عيمج حنم مدعب. يواسي يذلاو بلطلل لعفلاب محنم مت يذلا ةنيعلا مقر لقحلا اذه لثمي ،كلذل .

| History Control Table |                      |                     |                               |                      |       |                              |  |  |  |
|-----------------------|----------------------|---------------------|-------------------------------|----------------------|-------|------------------------------|--|--|--|
|                       | History<br>Entry No. | Source<br>Interface | Max No. of<br>Samples to Keep | Sampling<br>Interval | Owner | Current Number<br>of Samples |  |  |  |
| 0 re                  | sults found.         |                     |                               |                      |       |                              |  |  |  |
|                       | Add                  | Edit                | Delete                        |                      |       |                              |  |  |  |
| History Table         |                      |                     |                               |                      |       |                              |  |  |  |

.تاظوفحملا يف مكحتلا لودج ىلإ ديدج لاخدا ةفاضإل **ةفاضاٍ** قوف رقنا .3 ةوطخلا

| Hist | History Control Table |                     |                               |                      |       |                              |  |  |  |
|------|-----------------------|---------------------|-------------------------------|----------------------|-------|------------------------------|--|--|--|
|      | History<br>Entry No.  | Source<br>Interface | Max No. of<br>Samples to Keep | Sampling<br>Interval | Owner | Current Number<br>of Samples |  |  |  |
| 0 re | sults found.          |                     |                               |                      |       |                              |  |  |  |
| C    | Add                   | Edit                | Delete                        |                      |       |                              |  |  |  |

ةديدجلا تاظوفحملا لودج تالاخدا ددع "ةديدجلا تاظوفحملا لاخدا" ةحاسم ضرعت.

نوكي نأ ةنيع ةريسلا يأ نم نراق نم عونلا ،ةقطنم نراق ردصملا يف ترتخأ .4 ةوطخلا تذخأ.

.1 ةدحولل GE3 ذفنملا رايتخإ متي ،لاثملا اذه يف **:ةظحالم** 

| New History Entry: | 1       |
|--------------------|---------|
| Source Interface:  | Ounit 1 |

وأ SX300 والكاذا **:قظحال م** SX250 لوحملا لثم عيمجتلل لباق ريغ لوحم كيدل ناك اذا **:قظحالم** Switch، طقف Port يه تارايخلا نإف LAG.

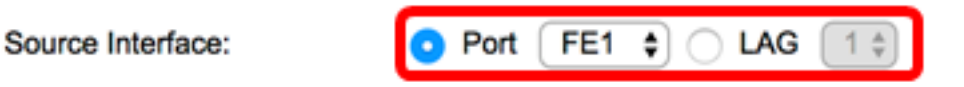

يف اەنيزخت دارملا تانيعلا ددع لخدا .5 ةوطخلا Max No. of Samples to Keep field.

| Max No. of Samples to Keep: | 40 | (Range: 1 - 50, Default: 50) |
|-----------------------------|----|------------------------------|
|                             |    |                              |

.40 مادختسإ متي ،لاثملا اذه يف **:ةظحالم** 

نم تعمج نوكي ةنيع نأ يناوثلاب تقولا ،لاجم لصاف ةنيعلا يف تلخد .6 ةوطخلا 3600. كلإ 1 نم وه لقحلا قاطن *.ءانيملا*  ةيناث 2400 مادختسإ متي ،لاثملا اذه يف **:ةظحالم**.

ا. *كل امل*ا لقح يف RMON تامولعم بلط يذلا مدختسملا وأ RMON ةطحم لخداً .7 ةوطخلا. فرح 160 وه ىدملا.

Owner: (5/160 characters used)

دختسإ متي ،لاثملا اذه يف **:ةظحالم** Cisco.

فلم يف RMON تاظوفحم ظفح متي ."**قالغاٍ** قوف رقنا مث **قيبطت** قوف رقنا .8 ةوطخلا مليغشت يراجلا نيوكتلا.

| New History Entry:          | 1                |                                      |
|-----------------------------|------------------|--------------------------------------|
| Source Interface:           | • Unit 1 	₽ Port | GE3 \$ LAG 1 \$                      |
| Max No. of Samples to Keep: | 40               | (Range: 1 - 50, Default: 50)         |
| Sampling Interval:          | 2400             | sec (Range: 1 - 3600, Default: 1800) |
| Owner:                      | cisco            | (5/160 characters used)              |
| Apply Close                 |                  |                                      |

ليغشتلا عدب نيوكت فلم يف تادادعإلا ظفحل **ظفح** قوف رقنا (يرايتخإ) .9 ةوطخلا.

| V | P    | 48-Por       | Sav<br>t Gigat | ∘<br>bit F | cisco<br>PoE Stac | Language: | English<br>Mana | o<br>ged Switch |
|---|------|--------------|----------------|------------|-------------------|-----------|-----------------|-----------------|
| I | Hist | tory         |                |            |                   |           |                 |                 |
|   | Hist | tory Control | Table          |            |                   |           |                 |                 |
|   |      | History      | Source         |            | Max No. of        | Sampling  | Owner           | Current Number  |
|   |      | Entry No.    | Interface      | Sam        | ples to Keep      | Interval  |                 | of Samples      |
|   |      | 1            | GE1/3          |            | 40                | 2400      | cisco           | 40              |
|   |      | Add          | Edit           |            | Delete            |           |                 |                 |
| ( |      | History Ta   | ible           |            |                   |           |                 |                 |

"تاظوفحملا يف مكحتلا لودج" يف حاجنب ديدج لاخدا ةفاضإ نآلا كيلع بجي

RMON تاظوفحم ريرحت

لاخدا" راوجب دوجوملا عبرملا ددح ،"تاظوفحملا يف مكحتلا لودج" يف 1 ةوطخلا مريرحت يف بغرت يذلا "تاظوفحملا.

|   | History Control Table |                      |                     |                               |                      |       |                              |  |  |
|---|-----------------------|----------------------|---------------------|-------------------------------|----------------------|-------|------------------------------|--|--|
|   |                       | History<br>Entry No. | Source<br>Interface | Max No. of<br>Samples to Keep | Sampling<br>Interval | Owner | Current Number<br>of Samples |  |  |
| ( | 2                     | 1                    | GE1/3               | 40                            | 2400                 | cisco | 40                           |  |  |
|   |                       | Add                  | Edit                | Delete                        |                      |       |                              |  |  |

1. لاخدإلاا رايتخإ متي ،لاثملا اذه يف **:ةظحالم** 

.RMON تاظوفحم لاخدإ ريرحتل **ريرحت** رزلا قوف رقنا .2 ةوطخلا

| History Control Table |           |           |                 |          |       |                |  |  |
|-----------------------|-----------|-----------|-----------------|----------|-------|----------------|--|--|
|                       | History   | Source    | Max No. of      | Sampling | Owner | Current Number |  |  |
|                       | Entry No. | Interface | Samples to Keep | Interval |       | of Samples     |  |  |
|                       | 1         | GE1/3     | 40              | 2400     | cisco | 40             |  |  |
|                       | Add       | Edit      | Delete          |          |       |                |  |  |

ىصقألاا ددعلا"و "ردصملا ةەجاو"و "تاظوفحملا لاخدا مقر" ثيدحت كنكمي .3 ةوطخلا كلاملا ليصافتو "تانيعلا ذخأل ينمزلا لصافلا"و "اەب ظافتحالا دارملا تانيعلل كلذل اقفو

| history Entry No              | 1 🗘                            |                                      |  |  |
|-------------------------------|--------------------------------|--------------------------------------|--|--|
| Source Interface:             | O Unit 1 ♥ Port GE3 ♥ CLAG 1 ♥ |                                      |  |  |
| Max No. of Samples to Keep: 4 | 40                             | (Range: 1 - 50, Default: 50)         |  |  |
| Sampling Interval:            | 3600                           | sec (Range: 1 - 3600, Default: 1800) |  |  |
| Owner:                        | cisco                          | (5/160 characters used)              |  |  |

ةيناث 2400 نم تانيعلا ذخأل ينمزلا لصافلا ةميق رييغت مت ،لاثملا اذه يف **:قظحالم** ةيناث 3600 ىلإ

."**قالغإ** قوف رقنا مث **قيبطت** قوف رقنا .4 ةوطخلا

ليغشتلا عدب نيوكت فلم يف تادادعإلا ظفحل **ظفح** قوف رقنا (يرايتخإ) .5 ةوطخلا.

| ۸P      | IP 48-Port Gigabit PoE Stackable Managed Switch |           |                 |          |       |                |  |  |  |  |
|---------|-------------------------------------------------|-----------|-----------------|----------|-------|----------------|--|--|--|--|
| History |                                                 |           |                 |          |       |                |  |  |  |  |
| Hist    | History Control Table                           |           |                 |          |       |                |  |  |  |  |
|         | History                                         | Source    | Max No. of      | Sampling | Owner | Current Number |  |  |  |  |
|         | Entry No.                                       | Interface | Samples to Keep | Interval |       | of Samples     |  |  |  |  |
|         | 1                                               | GE1/3     | 40              | 3600     | cisco | 40             |  |  |  |  |
|         | Add Edit Delete                                 |           |                 |          |       |                |  |  |  |  |
|         | History Ta                                      | ble       |                 |          |       |                |  |  |  |  |

حاجنب "تاظوفحملا يف مكحتلا لودج" يف لاخدإ ريرحت نآلا كيلع بجي.

#### RMON تاظوفحم فذح

ةوطخلا" "ةريسلا لاخدا" راوجب دوجوملا عبرملا ددح ،"تاظوفحملا يف مكحتلا لودج" يف 1 ةوطخلا" مفذح يف بغرت يذلا.

| His | History Control Table |           |                 |          |       |                |  |  |  |  |
|-----|-----------------------|-----------|-----------------|----------|-------|----------------|--|--|--|--|
|     | History               | Source    | Max No. of      | Sampling | Owner | Current Number |  |  |  |  |
|     | Entry No.             | Interface | Samples to Keep | Interval |       | of Samples     |  |  |  |  |
| 0   | 1                     | GE1/3     | 40              | 3600     | cisco | 40             |  |  |  |  |
|     | Add                   | Edit      | Delete          |          |       |                |  |  |  |  |

.RMON تاظوفحم لاخدإ ريرحتل **فذح** رزلا قوف رقنا .2 ةوطخلا

| Hist | History Control Table |           |                 |          |       |                |  |  |  |  |
|------|-----------------------|-----------|-----------------|----------|-------|----------------|--|--|--|--|
|      | History               | Source    | Max No. of      | Sampling | Owner | Current Number |  |  |  |  |
|      | Entry No.             | Interface | Samples to Keep | Interval |       | of Samples     |  |  |  |  |
|      | 1                     | GE1/3     | 40              | 3600     | cisco | 40             |  |  |  |  |
|      | Add                   | Edit      | Delete          |          |       |                |  |  |  |  |

ليغشتلا ءدب نيوكت فلم يف تادادعإلا ظفحل **ظفح** قوف رقنا (يرايتخإ) .3 ةوطخلا.

|     |               |           |                    |              |            | 😣 Save              | cisco            | Language:  |
|-----|---------------|-----------|--------------------|--------------|------------|---------------------|------------------|------------|
| MР  | 48-Por        | t Gigat   | oit PoE Stad       | ckable       | Mana       | ged Switch          |                  |            |
| His | story         |           |                    |              |            |                     |                  |            |
|     | Success.      | To permar | nently save the co | onfiguration | , go to th | e File Operations p | age or click the | Save icon. |
| His | story Control | Table     |                    |              |            |                     |                  |            |
|     | History       | Source    | Max No. of         | Sampling     | Owner      | Current Number      |                  |            |
|     | Entry No.     | Interface | Samples to Keep    | Interval     |            | of Samples          |                  |            |
| 0 r | esults found. |           |                    |              |            |                     |                  |            |
|     | Add           | Edit      | Delete             |              |            |                     |                  |            |
|     | History Ta    | able      |                    |              |            |                     |                  |            |

"تاظوفحملا يف مكحتلا لودج" نم تاظوفحم لاخدا فذحب نآلا تمق دق نوكت نأ بجي حاجنب.

#### RMON تاظوفحم لودج ضرع

تاظوفحملا ضرعل .ةريسلا لودج ةحفص يف رهظت ،اهنيزختو تانايبلا خسن دعب:

.**تاظوفحملا < RMON < تايئاصحإلاو ةلاحلا** رتخأ 1. ةوطخلا

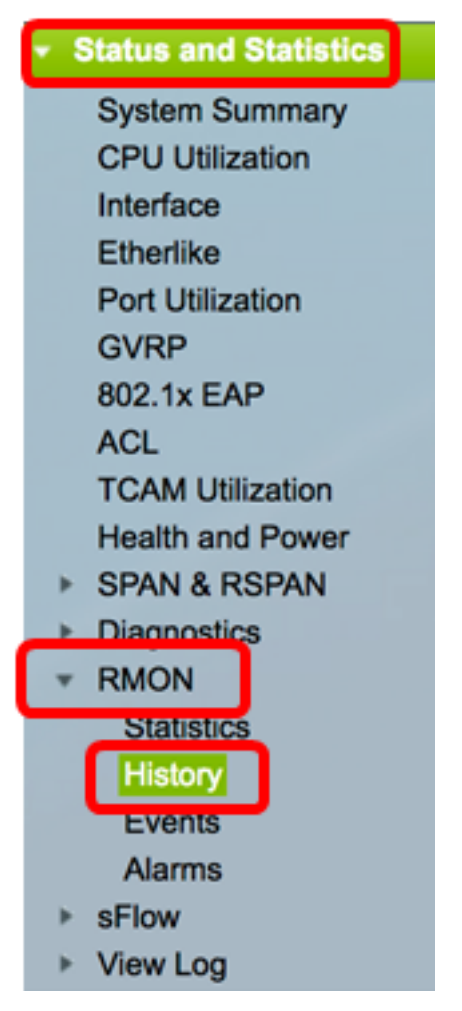

.**ةريسلا لودج** رز رقنا .2 ةوطخلا

| History |                       |           |                 |          |       |                |  |  |  |  |  |  |  |
|---------|-----------------------|-----------|-----------------|----------|-------|----------------|--|--|--|--|--|--|--|
| Hist    | History Control Table |           |                 |          |       |                |  |  |  |  |  |  |  |
|         | History               | Source    | Max No. of      | Sampling | Owner | Current Number |  |  |  |  |  |  |  |
|         | Entry No.             | Interface | Samples to Keep | Interval |       | of Samples     |  |  |  |  |  |  |  |
|         | 1                     | GE1/3     | 40              | 3600     | cisco | 40             |  |  |  |  |  |  |  |
|         | 2                     | GE1/2     | 50              | 1800     | cisco | 50             |  |  |  |  |  |  |  |
|         | Add                   | Edit      | Delete          |          |       |                |  |  |  |  |  |  |  |
|         | History Ta            | ible      |                 |          |       |                |  |  |  |  |  |  |  |

،ەنم RMON تامولعم ىلع لوصحلا يف بغرت يذلا لاخدالا ديدحتل (يرايتخإ) .3 ةوطخلا مث ،"تاظوفحملا مقر" ةلدسنملا ةمئاقلا نم رتخاو **ةيفصتلا لماع** رايتخالا ةناخ ددح قوف رقنا

| History Table     |       |               |                |   |              |                     |  |  |  |  |
|-------------------|-------|---------------|----------------|---|--------------|---------------------|--|--|--|--|
| Filter: 🔽 History | Go    | Clear Filter  |                |   |              |                     |  |  |  |  |
| History Entry No. | Owner | Sample<br>No. | Drop<br>Events | B | ytes<br>ived | Packets<br>Received |  |  |  |  |

.1 مقر تاظوفحملا لاخدإ رايتخإ متي ،لاثملا اذه يف **:ةظحالم** 

ددحملا RMON تاظوفحم لاخدإل ةيلاتلا RMON تامولعم تاظوفحملا لودج ضرعي:

| History Table                                        |       |        |        |          |          |           |           |           |           |          |           |         |            |             |
|------------------------------------------------------|-------|--------|--------|----------|----------|-----------|-----------|-----------|-----------|----------|-----------|---------|------------|-------------|
| Filter: 2 History Entry No. equals to 1 Clear Filter |       |        |        |          |          |           |           |           |           |          |           |         |            |             |
| History Entry No.                                    | Owner | Sample | Drop   | Bytes    | Packets  | Broadcast | Multicast | CRC Align | Undersize | Oversize | Fragments | Jabbers | Collisions | Utilization |
|                                                      |       | No.    | Events | Received | Received | Packets   | Packets   | Errors    | Packets   | Packets  |           |         |            |             |
| 1                                                    |       | 1      | 0      | 0        | 0        | 0         | 0         | 0         | 0         | 0        | 0         | 0       | 0          | 0           |
| 1                                                    |       | 2      | 0      | 0        | 0        | 0         | 0         | 0         | 0         | 0        | 0         | 0       | 0          | 0           |
| 1                                                    |       | 3      | 0      | 0        | 0        | 0         | 0         | 0         | 0         | 0        | 0         | 0       | 0          | 0           |
| 1                                                    |       | - 4    | 0      | 0        | 0        | 0         | 0         | 0         | 0         | 0        | 0         | 0       | 0          | 0           |
| 1                                                    |       | 5      | 0      | 0        | 0        | 0         | 0         | 0         | 0         | 0        | 0         | 0       | 0          | 0           |
| History Control                                      | Table |        |        |          |          |           |           |           |           |          |           |         |            |             |

- يلاحلا RMON تاظوفحم لاخدإ ددع .تاظوفحملا ل
- كلاملا مسا كلاملا.
- يالحلا RMON تاظوفحم لاخدال ةنيعلا مقرلا .ةنيعلا مقر
- تاظوفحم لاخدا نم ةنيع لكل اهطاقسا مت يتلا مزحلا ددع ثادحألا طاقسا يلاحلا.
- للخدإ نم ةنيع لكل ةاقلتملا ةينامثلا ةمظنألا ددع ةاقلتملا تيابلا تادحو تاظوفحم .
- الخدا نم ةنيع لكل ةملتسملا مزحلا ددع قملتسمل مزحل RMON تاظوفحم لاخدا نم ةنيع لكل قملتسمل مزحل RMON تاظوفحم يلاحل
- . يلاحلا RMON تاظوفحم لاخدإ نم ةنيع لكل ةمدختسملا ثبلا مزح ددع ثبلا مزح •
- لاخدا نم ةنيع لكل ةمدختسملا ددعتملا ثبلا مزح ددع ددعتملا ثبلا مزح يلاحل RMON تاظوفحم.
- يتلا ةاذاحملا ءاطخأو (CRC) راركتلا نم يرودلا ققحتلا ءاطخأ ددع CRC ةاذاحم ءاطخأ •

.يلاحلا RMON تاظوفحم لودج نم ةنيع لكل تثدح

- متي يتلا ةينامث 64 نم لقأ ىلع يوتحت يتلا مزحلاً ددع ةريبكلاً ريغ مزحلاً يلاحلاً RMON تاظوفحم لودج نم ةنيع لكل اهلابقتساً.
- متي ةينامث 2000 نم رثكأ ىلع يوتحت يتلا مزحلا ددع دئازلا مجحلا تاذ مزحلا يلاحلا RMON تاظوفحم لودج نم ةنيع لكل اهلابقتسا.
- تب تادحو نودب اهيقلت مت ةينامث 64 نم لقأ ىلع يوتحت يتلا مزحلا ددع ءازجألا لودج نم ةنيع لكل (FCS) تاراطإلا نم ققحتلا لسلست تاينامث عمو تاراطإلا ياطوفحم
- Jabber عمو راطإ تب تادحو نودب ةينامث 2000 نم رثكأ عم ةملتسملا مزحلا ددع ةمظنأ وأ ،ةينامثلا ةمظنألاا نم لماكتم ددع عم ئيس FCS امإ عم FCS ةينامث ةمظنأ لماكتم ريغ ينامث ماظن مقر عم ئيس FCS عم FCS قينامث
- تاظوفحم لودج نم ةنيع لكل اهيقلت مت يتلا تامداصتلا ددع تامداصتلا .يلاحل RMON
- ىصقألاا دحلاب ةنراقم ةيلاحلا ةەجاولا رورم ةكرحل ةيوئملا ةبسنلا مادختسالا اەتجلاعم ةەجاولل نكمي يتلا تانايبلا رورم ةكرحل.

يف مكحتلا لودج ىلإ ةدوعلل History Control Table رز قوف رقنا (يرايتخإ) .4 ةوطخلا تاظوفحملا.

| History                                              |       |        |        |          |          |           |  |  |  |  |  |  |
|------------------------------------------------------|-------|--------|--------|----------|----------|-----------|--|--|--|--|--|--|
| History Table                                        |       |        |        |          |          |           |  |  |  |  |  |  |
| Filter: V History Entry No. equals to 1 Clear Filter |       |        |        |          |          |           |  |  |  |  |  |  |
| History Entry No.                                    | Owner | Sample | Drop   | Bytes    | Packets  | Broadcast |  |  |  |  |  |  |
|                                                      |       | No.    | Events | Received | Received | Packets   |  |  |  |  |  |  |
| 1                                                    |       | 1      | 0      | 0        | 0        | 0         |  |  |  |  |  |  |
| 1                                                    |       | 2      | 0      | 0        | 0        | 0         |  |  |  |  |  |  |
| 1                                                    |       | 3      | 0      | 0        | 0        | 0         |  |  |  |  |  |  |
| 1                                                    |       | 4      | 0      | 0        | 0        | 0         |  |  |  |  |  |  |
| 1                                                    |       | 5      | 0      | 0        | 0        | 0         |  |  |  |  |  |  |
| History Control                                      | Table |        |        |          |          |           |  |  |  |  |  |  |

.كيدل لوحملا ىلع حاجنب RMON تاظوفحم لودج ضرع نآلاا كيلع بجي

ةمجرتاا مذه لوح

تمجرت Cisco تايان تايانق تال نم قعومجم مادختساب دنتسمل اذه Cisco تمجرت ملاعل العامي عيمج يف نيم دختسمل لمعد يوتحم ميدقت لقيرشبل و امك ققيقد نوكت نل قيل قمجرت لضفاً نأ قظعالم يجرُي .قصاخل امهتغلب Cisco ياخت .فرتحم مجرتم اممدقي يتل القيفارت عال قمجرت اعم ل احل اوه يل إ أم اد عوجرل اب يصوُتو تامجرت الاذة ققد نع اهتي لوئسم Systems الما يا إ أم الا عنه يل الان الانتيام الال الانتيال الانت الما